# PXIe-6569 Getting Started Guide

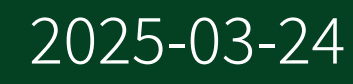

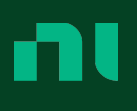

## Contents

| Getting Started Guide | 3 |
|-----------------------|---|
| 8                     | - |

## **Getting Started Guide**

**Note** Before you begin, install and configure your chassis and controller.

This document explains how to install, configure, test, and use the PXIe-6569. You can program the PXIe-6569 with the following software options.

- NI-FlexRIO driver software
- NI LabVIEW Instrument Design Libraries for FlexRIO (instrument design libraries)

**Note** Adapter modules are not installable or interchangeable on the PXIe-6569 device.

The PXIe-6569 is available in the following fixed LVDS configurations:

- PXIe-6569 with 32 LVDS In, 32 LVDS Out
- PXIe-6569 with 64 LVDS In
- PXIe-6569 with 64 LVDS Out

**Note** In this document, all variants are referred to inclusively as the PXIe-6569.

## **FlexRIO Documentation and Resources**

Use the following resources to find more information about the PXIe-6569.

All documentation can be found at <u>ni.com/manuals</u> or in LabVIEW by clicking Help.

Table 1. FlexRIO Documentation and Resources

| Document                                                           | Contents                                                                                                    |
|--------------------------------------------------------------------|----------------------------------------------------------------------------------------------------|
| <b>PXIe-6569 Getting Started Guide</b> (this document)             | <ul><li>Installation instructions</li><li>Basic programming information</li></ul>                                                                                              |
| PXIe-6569 Specifications                                           | <ul> <li>Operating environment requirements</li> <li>DIO specifications</li> <li>Clocking specifications</li> <li>Physical and mechanical specifications</li> </ul>            |
| <i>PXIe-6569 Safety, Environmental, and Regulatory Information</i> | <ul><li>Safety and compliance information</li><li>Environmental information</li></ul>                                                                                          |
| LabVIEW FPGA Module Help                                           | <ul> <li>Basic functionality of the FPGA module</li> <li>Instructions for developing and debugging custom hardware logic</li> </ul>                                            |
| FlexRIO 21.7 Readme                                                | <ul> <li>Minimum system requirements</li> <li>Supported Application Development<br/>Environments (ADEs)</li> <li>Known issues and bug fixes</li> <li>Recent updates</li> </ul> |
| FlexRIO Help                                                       | <ul> <li>FlexRIO driver API and programming<br/>information</li> <li>I/O Component Level IP (CLIP) development<br/>information</li> </ul>                                      |
| LabVIEW Examples                                                   | <ul> <li>Examples showing how to run FPGA VIs on your device</li> <li>Examples showing how to run host VIs on your device</li> </ul>                                           |

## **Unpacking the Kit**

**Notice** To prevent electrostatic discharge (ESD) from damaging the module, ground yourself using a grounding strap or by holding a grounded object, such as your computer chassis.

- 1. Touch the antistatic package to a metal part of the computer chassis.
- 2. Remove the module from the package and inspect it for loose components or other signs of damage.

**Notice** Never touch the exposed pins of connectors.

Note Do not install a module if it appears damaged in any way.

3. Unpack any other items and documentation from the kit.

Store the module in the antistatic package when the module is not in use.

## What You Need to Get Started

## **Kit Contents**

Verify that the following items are included in the PXIe-6569 kit.

- PXIe-6569 hardware
- Documentation
  - PXIe-6569 Getting Started Guide (this document)
  - PXIe-6569 Safety, Environmental, and Regulatory Information

### **Recommended Cables**

NI offers two lengths of optional SEARAY<sup>™</sup> to SEARAY cables for connecting to the pins on the front panel. The following table shows the details for each.

| Model Name                              | Part Number |
|-----------------------------------------|-------------|
| SR240M-SR240M Cable, LVDS with SE, 0.5m | 787317-0R5  |
| SR240M-SR240M Cable, LVDS with SE, 1.0m | 787317-01   |

## **Installing the Software**

You must be an Administrator to install NI software on your computer.

- 1. Install an ADE, such as LabVIEW or LabWindows™/CVI™.
- Download the driver software installer from <u>ni.com/downloads</u>.
   NI Package Manager downloads with the driver software to handle the installation. Refer to the <u>NI Package Manager Manual</u> for more information about installing, removing, and upgrading NI software using NI Package Manager.
- 3. Follow the instructions in the installation prompts.

**Note** Windows users may see access and security messages during installation. Accept the prompts to complete the installation.

4. When the installer completes, select **Restart** in the dialog box that prompts you to restart, shut down, or restart later.

## Installing FlexRIO Modules

This section contains general installation instructions for installing a FlexRIO module in a PXI Express chassis. Refer to your chassis user manual for specific instructions and warnings. To install a module, complete the following steps:

- 1. Connect the AC power source to the PXI Express chassis before installing the module. The AC power cord grounds the chassis and protects it from electrical damage while you install the module.
- 2. Ensure that the chassis is powered off.
- 3. Install a module into a chassis slot by first placing the module card PCB into the front of the card guides (top and bottom), as shown in the following figure. Slide the module to the rear of the chassis, making sure that the injector/ejector handle is pushed down, as shown in the following figure.
- 4. When you begin to feel resistance, push up on the injector/ejector handle to fully

seat the module into the chassis frame. Secure the module front panel to the chassis using the module front-panel mounting screws.

Figure 1. Installing PXI Express Modules

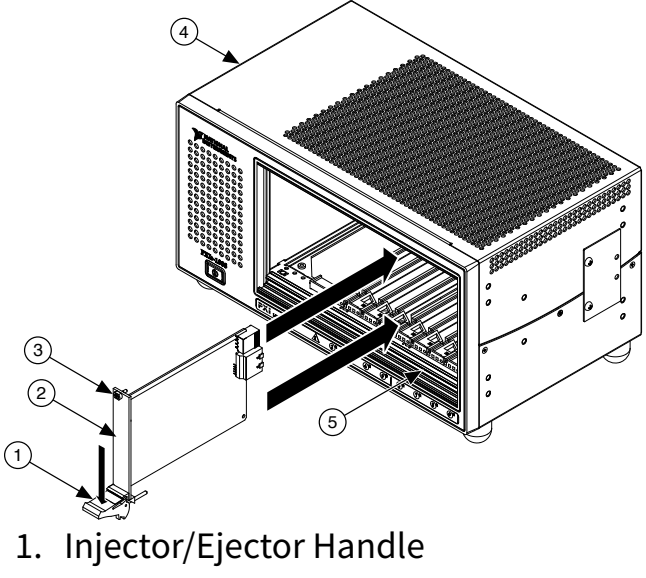

- 2. FlexRIO Module
- 3. Front Panel Mounting Screws (2x)
- 4. PXI Express Chassis
- 5. Injector/Ejector Rail

## **PXIe-6569 Front Panel and Connectors**

The following figure shows the front panel and pin layout of the Digital Data & Control (DDC) connector on the PXIe-6569.

|                                                        |        |     | F1  | E1  | D1  | C1  | B1  | A1  |
|--------------------------------------------------------|--------|-----|-----|-----|-----|-----|-----|-----|
|                                                        |        |     | F2  | E2  | D2  | C2  | B2  | A2  |
|                                                        |        |     | F3  | E3  | D3  | C3  | B3  | A3  |
|                                                        |        |     | F4  | E4  | D4  | C4  | B4  | A4  |
|                                                        |        | . / | F5  | E5  | D5  | C5  | B5  | A5  |
| $(\mathbb{A})$                                         |        | /   | F6  | E6  | D6  | C6  | B6  | A6  |
|                                                        |        | V   | F7  | E7  | D7  | C7  | B7  | A7  |
| - <b>n</b> t                                           |        |     | F8  | E8  | D8  | C8  | B8  | A8  |
| PXIe-6569                                              |        |     | F9  | E9  | D9  | C9  | B9  | A9  |
|                                                        | '      |     | F10 | E10 | D10 | C10 | B10 | A10 |
| Q                                                      |        |     | F11 | E11 | D11 | C11 | B11 | A11 |
| Æ                                                      | 2      |     | F12 | E12 | D12 | C12 | B12 | A12 |
|                                                        |        |     | F13 | E13 | D13 | C13 | B13 | A13 |
| 20 000 000 0<br>20 000 00 0                            |        |     | F14 | E14 | D14 | C14 | B14 | A14 |
|                                                        |        |     | F15 | E15 | D15 | C15 | B15 | A15 |
| 2 22 22 22 2<br>2 22 22 22 2<br>2 22 22 22 2<br>2 22 2 |        |     | F16 | E16 | D16 | C16 | B16 | A16 |
|                                                        |        |     | F17 | E17 | D17 | C17 | B17 | A17 |
|                                                        | DIG    |     | F18 | E18 | D18 | C18 | B18 | A18 |
|                                                        | TALD   |     | F19 | E19 | D19 | C19 | B19 | A19 |
|                                                        | DATA 8 |     | F20 | E20 | D20 | C20 | B20 | A20 |
|                                                        | COX    |     | F21 | E21 | D21 | C21 | B21 | A21 |
|                                                        | ITRO   |     | F22 | E22 | D22 | C22 | B22 | A22 |
|                                                        | 11.    |     | F23 | E23 | D23 | C23 | B23 | A23 |
|                                                        |        |     | F24 | E24 | D24 | C24 | B24 | A24 |
|                                                        |        |     | F25 | E25 | D25 | C25 | B25 | A25 |
| 0-0-0-0-0-0-0-0-0-0-0-0-0-0-0-0-0-0-0-                 |        |     | F26 | E26 | D26 | C26 | B26 | A26 |
|                                                        |        |     | F27 | E27 | D27 | C27 | B27 | A27 |
|                                                        |        |     | F28 | E28 | D28 | C28 | B28 | A28 |
| S                                                      | ッ      |     | F29 | E29 | D29 | C29 | B29 | A29 |
| o⊘∖                                                    |        |     | F30 | E30 | D30 | C30 | B30 | A30 |
| $\sim$                                                 |        |     | F31 | E31 | D31 | C31 | B31 | A31 |
|                                                        | λI     |     | F32 | E32 | D32 | C32 | B32 | A32 |
|                                                        |        |     | F33 | E33 | D33 | C33 | B33 | A33 |
|                                                        |        | Ń   | F34 | E34 | D34 | C34 | B34 | A34 |
|                                                        |        |     | F35 | E35 | D35 | C35 | B35 | A35 |
|                                                        |        |     | F36 | E36 | D36 | C36 | B36 | A36 |
|                                                        | _      |     | F37 | E37 | D37 | C37 | B37 | A37 |
| Lan T                                                  | _      |     | F38 | E38 | D38 | C38 | B38 | A38 |
|                                                        | ╞      |     | F39 | E39 | D39 | C39 | B39 | A39 |
| -                                                      |        | '\  | F40 | E40 | D40 | C40 | B40 | A40 |

Figure 2. PXIe-6569 Front Panel Layout

The following figures show the pinout of the DDC connector on the PXIe-6569 for each connector type. Clock-capable pins are denoted in bold.

#### Figure 3. PXIe-6569 with 32 LVDS In, 32 LVDS Out, Rows F-E

FPGA Signal Connector Signal **Connector Signal**  FPGA Signal

Bank 46

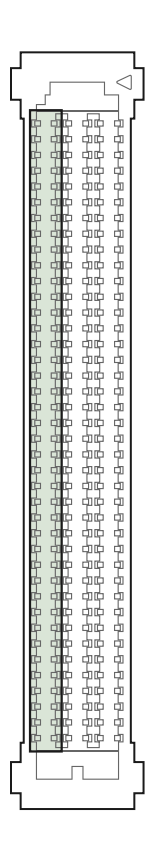

|                 | GND         | F1  | E1  | GND         |                  |
|-----------------|-------------|-----|-----|-------------|------------------|
| aSeGpio(1)      | SE 0        | F2  | E2  | SE 1        | aSeGpio(3)       |
|                 | SE_GND_TERM | F3  | E3  | SE_GND_TERM |                  |
|                 | GND         | F4  | E4  | GND         |                  |
| To clocking     | CLK IN+     | F5  | E5  | DI 10+*     | aDiffGpio_p(58)* |
| circuitry       | CLK IN-     | F6  | E6  | DI 10-*     | aDiffGpio_n(58)* |
|                 | GND         | F7  | E7  | GND         |                  |
| aDiffGpio_p(46) | DI 0+       | F8  | E8  | DI 11+      | aDiffGpio_p(50)  |
| aDiffGpio_n(46) | DI 0-       | F9  | E9  | DI 11-      | aDiffGpio_n(50)  |
|                 | GND         | F10 | E10 | GND         |                  |
| aDiffGpio_p(48) | DI 1+       | F11 | E11 | DI 12+      | aDiffGpio_p(49)  |
| aDiffGpio_n(48) | DI 1-       | F12 | E12 | DI 12-      | aDiffGpio_n(49)  |
|                 | GND         | F13 | E13 | GND         |                  |
| aDiffGpio_p(47) | DI 2+       | F14 | E14 | DI 13+*     | aDiffGpio_p(53)* |
| aDiffGpio_n(47) | DI 2-       | F15 | E15 | DI 13-*     | aDiffGpio_n(53)* |
|                 | GND         | F16 | E16 | GND         |                  |
| aDiffGpio_p(51) | DI 3+       | F17 | E17 | DI 14+      | aDiffGpio_p(67)  |
| aDiffGpio_n(51) | DI 3-       | F18 | E18 | DI 14-      | aDiffGpio_n(67)  |
|                 | GND         | F19 | E19 | GND         |                  |
| aDiffGpio_p(69) | DI 4+       | F20 | E20 | DI 15+      | aDiffGpio_p(65)  |
| aDiffGpio_n(69) | DI 4-       | F21 | E21 | DI 15-      | aDiffGpio_n(65)  |
|                 | GND         | F22 | E22 | GND         |                  |
| aDiffGpio_p(63) | DI 5+       | F23 | E23 | DI 16+      | aDiffGpio_p(59)  |
| aDiffGpio_n(63) | DI 5-       | F24 | E24 | DI 16-      | aDiffGpio_n(59)  |
|                 | GND         | F25 | E25 | GND         |                  |
| aDiffGpio_p(56) | * DI 6*     | F26 | E26 | DI 17+*     | aDiffGpio_p(57)* |
| aDiffGpio_n(56) | * DI 6*     | F27 | E27 | DI 17-*     | aDiffGpio_n(57)* |
|                 | GND         | F28 | E28 | GND         |                  |
| aDiffGpio_p(61) | DI 7+       | F29 | E29 | DI 18+      | aDiffGpio_p(60)  |
| aDiffGpio_n(61) | DI 7-       | F30 | E30 | DI 18-      | aDiffGpio_n(60)  |
|                 | GND         | F31 | E31 | GND         |                  |
| aDiffGpio_p(64) | DI 8+       | F32 | E32 | DI 19+      | aDiffGpio_p(62)  |
| aDiffGpio_n(64) | DI 8-       | F33 | E33 | DI 19-      | aDiffGpio_n(62)  |
|                 | GND         | F34 | E34 | GND         |                  |
| aDiffGpio_p(66) | DI 9+       | F35 | E35 | DI 20+      | aDiffGpio_p(68)  |
| aDiffGpio_n(66) | DI 9-       | F36 | E36 | DI 20-      | aDiffGpio_n(68)  |
|                 | GND         | F37 | E37 | GND         |                  |
| aDiffGpio_p(55) | PFI 0+      | F38 | E38 | RSVD        |                  |
| aDiffGpio_n(55) | PFI 0-      | F39 | E39 | RSVD        |                  |
|                 | GND         | F40 | E40 | GND         |                  |

#### Figure 4. PXIe-6569 with 32 LVDS In, 32 LVDS Out, Rows D-C

FPGA Signal Connector Signal Connector Signal FPGA Signal

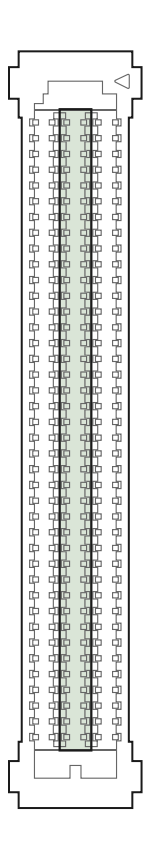

Bank 45

| aSeGpio(5) SE 2 D2 C2 SE 6 5<br>SE_GND_TERM D3 C3 SE_GND_TERM<br>GND D4 C4 GND<br>aSaGpio(7) SE 3 D5 C5 SE 7                                                               | aSeGpio(13)  |
|----------------------------------------------------------------------------------------------------|--------------|
| SE_GND_TERM         D3         C3         SE_GND_TERM           GND         D4         C4         GND           aSaGpio(7)         SE 3         D5         C5         SE 7 |              |
| GND D4 C4 GND                                                                                                    |              |
| aSeGnio(7) SE3 D5 C5 SE7                                                                                                    |              |
| 350000(1) 32.5 D5 C5 32.1                                                                                                    | aSeGpio(15)  |
| SE_GND_TERM D6 C6 SE_GND_TERM                                                                                                    |              |
| GND D7 C7 GND                                                                                                    |              |
| aDiffGpio_p(0) DI 21+ D8 C8 DO 21+ aD                                                                                                    | iffGpio_p(4) |
| aDiffGpio_n(0) DI 21- D9 C9 DO 21- aD                                                                                                    | iffGpio_n(4) |
| GND D10 C10 GND                                                                                                    |              |
| aDiffGpio_p(1) DI 22+ D11 C11 DO 22+ aD                                                                                                    | iffGpio_p(8) |
| aDiffGpio_n(1) DI 22- D12 C12 DO 22- aD                                                                                                    | iffGpio_n(8) |
| GND D13 C13 GND                                                                                                    |              |
| aDiffGpio_p(3) DI 23+ D14 C14 DO 23+ aDif                                                                                                    | ffGpio_p(12) |
| aDiffGpio_n(3) DI 23- D15 C15 DO 23- aDif                                                                                                    | ffGpio_n(12) |
| GND D16 C16 GND                                                                                                    |              |
| aDiffGpio_p(5) DI 24+ D17 C17 DO 24+ aDif                                                                                                    | ffGpio_p(11) |
| aDiffGpio_n(5) DI 24- D18 C18 DO 24- aDif                                                                                                    | ffGpio_n(11) |
| GND D19 C19 GND                                                                                                    |              |
| aDiffGpio_p(9) DI 25+ D20 C20 DO 25+ aDif                                                                                                    | ffGpio_p(16) |
| aDiffGpio_n(9) DI 25- D21 C21 DO 25- aDif                                                                                                    | ffGpio_n(16) |
| GND D22 C22 GND                                                                                                    |              |
| aDiffGpio_p(7) DI 26+ D23 C23 DO 26+ aDif                                                                                                    | ffGpio_p(14) |
| aDiffGpio_n(7) DI 26- D24 C24 DO 26- aDif                                                                                                    | ffGpio_n(14) |
| GND D25 C25 GND                                                                                                    |              |
| aDiffGpio_p(2) DI 27+ D26 C26 DO 27+ aDif                                                                                                    | ffGpio_p(19) |
| aDiffGpio_n(2) DI 27- D27 C27 DO 27- aDif                                                                                                    | ffGpio_n(19) |
| GND D28 C28 GND                                                                                                    |              |
| aDiffGpio_p(10) DI 28+ D29 C29 DO 28+ aDif                                                                                                    | ffGpio_p(17) |
| aDiffGpio_n(10) DI 28- D30 C30 DO 28- aDif                                                                                                    | ffGpio_n(17) |
| GND D31 C31 GND                                                                                                    |              |
| aDiffGpio_p(15)* DI 29+* D32 C32 DO 29+ aDif                                                                                                    | ffGpio_p(21) |
| aDiffGpio_n(15)* DI 29-* D33 C33 DO 29- aDif                                                                                                    | ffGpio_n(21) |
| GND D34 C34 GND                                                                                                    |              |
| aDiffGpio_p(13) DI 30+ D35 C35 DO 30+ aDif                                                                                                    | ffGpio_p(20) |
| aDiffGpio_n(13) DI 30- D36 C36 DO 30- aDif                                                                                                    | ffGpio_n(20) |
| GND D37 C37 GND                                                                                                    |              |
| aDiffGpio_p(6) DI 31+ D38 C38 DO 31+ aDif                                                                                                    | ffGpio_p(18) |
| aDiffGpio_n(6) DI 31- D39 C39 DO 31- aDif                                                                                                    | ffGpio_n(18) |
| GND D40 C40 GND                                                                                                    |              |

#### Figure 5. PXIe-6569 with 32 LVDS In, 32 LVDS Out, Rows B-A FPGA Signal Connector Signal **Connector Signal**

Bank 44

7-7-7-7-7-7-7-7-7-

|                 | GND         | B1  | A1  | GND         |                 |    |
|-----------------|-------------|-----|-----|-------------|-----------------|----|
| aSeGpio(11)     | SE 5        | B2  | A2  | SE 4        | aSeGpio(9)      |    |
|                 | SE_GND_TERM | B3  | A3  | SE_GND_TERM |                 |    |
|                 | GND         | B4  | A4  | GND         |                 |    |
| aDiffGpio_p(22) | DO 10+      | B5  | A5  | CLK OUT+    | From clocking   |    |
| aDiffGpio_n(22) | DO 10-      | B6  | A6  | CLK OUT-    | circuitry       |    |
|                 | GND         | B7  | A7  | GND         |                 |    |
| aDiffGpio_p(26) | DO 11+      | B8  | A8  | DO 0+       | aDiffGpio_p(28) |    |
| aDiffGpio_n(26) | DO 11-      | B9  | A9  | DO 0-       | aDiffGpio_n(28) |    |
|                 | GND         | B10 | A10 | GND         |                 |    |
| aDiffGpio_p(24) | DO 12+      | B11 | A11 | DO 1+       | aDiffGpio_p(23) |    |
| aDiffGpio_n(24) | DO 12-      | B12 | A12 | DO 1-       | aDiffGpio_n(23) |    |
|                 | GND         | B13 | A13 | GND         |                 |    |
| aDiffGpio_p(25) | DO 13+      | B14 | A14 | DO 2+       | aDiffGpio_p(29) |    |
| aDiffGpio_n(25) | DO 13-      | B15 | A15 | DO 2-       | aDiffGpio_n(29) |    |
|                 | GND         | B16 | A16 | GND         |                 |    |
| aDiffGpio_p(27) | DO 14+      | B17 | A17 | DO 3+       | aDiffGpio_p(33) |    |
| aDiffGpio_n(27) | DO 14-      | B18 | A18 | DO 3-       | aDiffGpio_n(33) |    |
|                 | GND         | B19 | A19 | GND         |                 |    |
| aDiffGpio_p(31) | DO 15+      | B20 | A20 | DO 4+       | aDiffGpio_p(41) |    |
| aDiffGpio_n(31) | DO 15-      | B21 | A21 | DO 4-       | aDiffGpio_n(41) | Ва |
|                 | GND         | B22 | A22 | GND         |                 | Ŗ  |
| aDiffGpio_p(32) | DO 16+      | B23 | A23 | DO 5+       | aDiffGpio_p(38) | 4  |
| aDiffGpio_n(32) | DO 16-      | B24 | A24 | DO 5-       | aDiffGpio_n(38) |    |
|                 | GND         | B25 | A25 | GND         |                 |    |
| aDiffGpio_p(40) | DO 17+      | B26 | A26 | DO 6+       | aDiffGpio_p(34) |    |
| aDiffGpio_n(40) | DO 17-      | B27 | A27 | DO 6-       | aDiffGpio_n(34) |    |
|                 | GND         | B28 | A28 | GND         |                 |    |
| aDiffGpio_p(36) | DO 18+      | B29 | A29 | DO 7+       | aDiffGpio_p(42) |    |
| aDiffGpio_n(36) | DO 18-      | B30 | A30 | DO 7-       | aDiffGpio_n(42) |    |
|                 | GND         | B31 | A31 | GND         |                 |    |
| aDiffGpio_p(45) | DO 19+      | B32 | A32 | DO 8+       | aDiffGpio_p(30) |    |
| aDiffGpio_n(45) | DO 19-      | B33 | A33 | DO 8-       | aDiffGpio_n(30) |    |
|                 | GND         | B34 | A34 | GND         |                 |    |
| aDiffGpio_p(39) | DO 20+      | B35 | A35 | DO 9+       | aDiffGpio_p(43) |    |
| aDiffGpio_n(39) | DO 20-      | B36 | A36 | DO 9-       | aDiffGpio_n(43) |    |
|                 | GND         | B37 | A37 | GND         |                 |    |
|                 | RSVD        | B38 | A38 | PFI 1+      | aDiffGpio_p(52) |    |
|                 | RSVD        | B39 | A39 | PFI 1-      | aDiffGpio_n(52) |    |
|                 | GND         | B40 | A40 | GND         |                 |    |

FPGA Signal

#### Figure 6. PXIe-6569 with 64 LVDS In, Rows F-E

✓

Bank 46

| FPGA Signal Co  | nnector Signal |     |     | Connector Signal | FPGA Signal      |
|-----------------|----------------|-----|-----|------------------|------------------|
|                 | GND            | F1  | E1  | GND              |                  |
| aSeGpio(1)      | SE 0           | F2  | E2  | SE 1             | aSeGpio(3)       |
|                 | SE_GND_TERM    | F3  | E3  | SE_GND_TERM      |                  |
|                 | GND            | F4  | E4  | GND              |                  |
| To clocking     | CLK IN+        | F5  | E5  | DI 43+*          | aDiffGpio_p(58)* |
| circuitry       | CLK IN-        | F6  | E6  | DI 43-*          | aDiffGpio_n(58)* |
|                 | GND            | F7  | E7  | GND              |                  |
| aDiffGpio_p(46) | DI 54+         | F8  | E8  | DI 44+           | aDiffGpio_p(50)  |
| aDiffGpio_n(46) | DI 54-         | F9  | E9  | DI 44-           | aDiffGpio_n(50)  |
|                 | GND            | F10 | E10 | GND              |                  |
| aDiffGpio_p(48) | DI 55+         | F11 | E11 | DI 45+           | aDiffGpio_p(49)  |
| aDiffGpio_n(48) | DI 55-         | F12 | E12 | DI 45-           | aDiffGpio_n(49)  |
|                 | GND            | F13 | E13 | GND              |                  |
| aDiffGpio_p(47) | DI 56+         | F14 | E14 | DI 46+*          | aDiffGpio_p(53)* |
| aDiffGpio_n(47) | DI 56-         | F15 | E15 | DI 46-*          | aDiffGpio_n(53)* |
|                 | GND            | F16 | E16 | GND              |                  |
| aDiffGpio_p(51) | DI 57+         | F17 | E17 | DI 47+           | aDiffGpio_p(67)  |
| aDiffGpio_n(51) | DI 57-         | F18 | E18 | DI 47-           | aDiffGpio_n(67)  |
|                 | GND            | F19 | E19 | GND              |                  |
| aDiffGpio_p(69) | DI 58+         | F20 | E20 | DI 48+           | aDiffGpio_p(65)  |
| aDiffGpio_n(69) | DI 58-         | F21 | E21 | DI 48-           | aDiffGpio_n(65)  |
|                 | GND            | F22 | E22 | GND              |                  |
| aDiffGpio_p(63) | DI 59+         | F23 | E23 | DI 49+           | aDiffGpio_p(59)  |
| aDiffGpio_n(63) | DI 59-         | F24 | E24 | DI 49-           | aDiffGpio_n(59)  |
|                 | GND            | F25 | E25 | GND              |                  |
| aDiffGpio_p(56) | * DI 60+*      | F26 | E26 | DI 50+*          | aDiffGpio_p(57)* |
| aDiffGpio_n(56) | * DI 60- *     | F27 | E27 | DI 50-*          | aDiffGpio_n(57)* |
|                 | GND            | F28 | E28 | GND              |                  |
| aDiffGpio_p(61) | DI 61+         | F29 | E29 | DI 51+           | aDiffGpio_p(60)  |
| aDiffGpio_n(61) | DI 61-         | F30 | E30 | DI 51-           | aDiffGpio_n(60)  |
|                 | GND            | F31 | E31 | GND              |                  |
| aDiffGpio_p(64) | DI 62+         | F32 | E32 | DI 52+           | aDiffGpio_p(62)  |
| aDiffGpio_n(64) | DI 62-         | F33 | E33 | DI 52-           | aDiffGpio_n(62)  |
|                 | GND            | F34 | E34 | GND              |                  |
| aDiffGpio_p(66) | DI 63+         | F35 | E35 | DI 53+           | aDiffGpio_p(68)  |
| aDiffGpio_n(66) | DI 63-         | F36 | E36 | DI 53-           | aDiffGpio_n(68)  |
|                 | GND            | F37 | E37 | GND              |                  |
| aDiffGpio_p(55) | PFI 0+         | F38 | E38 | RSVD             |                  |
| aDiffGpio_n(55) | PFI 0-         | F39 | E39 | RSVD             |                  |
|                 | GND            | F40 | E40 | GND              |                  |

#### Figure 7. PXIe-6569 with 64 LVDS In, Rows D-C

Bank 45

| FPGA Signal     | Connector Signal |     |     | Connector Sign | al FPGA Signal   |
|-----------------|------------------|-----|-----|----------------|------------------|
|                 | GND              | D1  | C1  | GND            |                  |
| aSeGpio(5)      | SE 2             | D2  | C2  | SE 6           | aSeGpio(13)      |
|                 | SE_GND_TERM      | D3  | C3  | SE_GND_TERM    |                  |
|                 | GND              | D4  | C4  | GND            |                  |
| aSeGpio(7)      | SE 3             | D5  | C5  | SE 7           | aSeGpio(15)      |
|                 | SE_GND_TERM      | D6  | C6  | SE_GND_TERM    |                  |
|                 | GND              | D7  | C7  | GND            |                  |
| aDiffGpio_p(0)  | DI 32+           | D8  | C8  | DI 21+         | aDiffGpio_p(4)   |
| aDiffGpio_n(0)  | DI 32-           | D9  | C9  | DI 21-         | aDiffGpio_n(4)   |
|                 | GND              | D10 | C10 | GND            |                  |
| aDiffGpio_p(1)  | DI 33+           | D11 | C11 | DI 22+         | aDiffGpio_p(8)   |
| aDiffGpio_n(1)  | DI 33-           | D12 | C12 | DI 22-         | aDiffGpio_n(8)   |
|                 | GND              | D13 | C13 | GND            |                  |
| aDiffGpio_p(3)  | DI 34+           | D14 | C14 | DI 23+         | aDiffGpio_p(12)  |
| aDiffGpio_n(3)  | DI 34-           | D15 | C15 | DI 23-         | aDiffGpio_n(12)  |
|                 | GND              | D16 | C16 | GND            |                  |
| aDiffGpio_p(5)  | DI 35+           | D17 | C17 | DI 24+         | aDiffGpio_p(11)  |
| aDiffGpio_n(5)  | DI 35-           | D18 | C18 | DI 24-         | aDiffGpio_n(11)  |
|                 | GND              | D19 | C19 | GND            |                  |
| aDiffGpio_p(9)  | DI 36+           | D20 | C20 | DI 25+         | aDiffGpio_p(16)  |
| aDiffGpio_n(9)  | DI 36-           | D21 | C21 | DI 25-         | aDiffGpio_n(16)  |
|                 | GND              | D22 | C22 | GND            |                  |
| aDiffGpio_p(7)  | DI 37+           | D23 | C23 | DI 26+         | aDiffGpio_p(14)  |
| aDiffGpio_n(7)  | DI 37-           | D24 | C24 | DI 26-         | aDiffGpio_n(14)  |
|                 | GND              | D25 | C25 | GND            |                  |
| aDiffGpio_p(2)  | DI 38+           | D26 | C26 | DI 27+         | aDiffGpio_p(19)  |
| aDiffGpio_n(2)  | DI 38-           | D27 | C27 | DI 27-         | aDiffGpio_n(19)  |
|                 | GND              | D28 | C28 | GND            |                  |
| aDiffGpio_p(10) | DI 39+           | D29 | C29 | DI 28+         | aDiffGpio_p(17)  |
| aDiffGpio_n(10) | DI 39-           | D30 | C30 | DI 28-         | aDiffGpio_n(17)  |
|                 | GND              | D31 | C31 | GND            |                  |
| aDiffGpio_p(15) | * DI 40+*        | D32 | C32 | DI 29+*        | aDiffGpio_p(21)* |
| aDiffGpio_n(15) | * DI 40-*        | D33 | C33 | DI 29-*        | aDiffGpio_n(21)* |
|                 | GND              | D34 | C34 | GND            |                  |
| aDiffGpio_p(13) | DI 41+           | D35 | C35 | DI 30+         | aDiffGpio_p(20)  |
| aDiffGpio_n(13) | DI 41-           | D36 | C36 | DI 30-         | aDiffGpio_n(20)  |
|                 | GND              | D37 | C37 | GND            |                  |
| aDiffGpio_p(6)  | DI 42+           | D38 | C38 | DI 31+         | aDiffGpio_p(18)  |
| aDiffGpio_n(6)  | DI 42-           | D39 | C39 | DI 31-         | aDiffGpio_n(18)  |
|                 | GND              | D40 | C40 | GND            |                  |

#### Figure 8. PXIe-6569 with 64 LVDS In, Rows B-A

Bank 44

 $\langle 1 \rangle$ П

| FPGA Signal Co  | onnector Signal |     |     | Connector Signal | FPGA Signal      |
|-----------------|-----------------|-----|-----|------------------|------------------|
|                 | GND             | B1  | A1  | GND              |                  |
| aSeGpio(11)     | SE 5            | B2  | A2  | SE 4             | aSeGpio(9)       |
|                 | SE_GND_TERM     | B3  | A3  | SE_GND_TERM      |                  |
|                 | GND             | B4  | A4  | GND              |                  |
| aDiffGpio_p(22) | DI 10+          | B5  | A5  | CLK OUT+         | From clocking    |
| aDiffGpio_n(22) | DI 10-          | B6  | A6  | CLK OUT-         | circuitry        |
|                 | GND             | B7  | A7  | GND              |                  |
| aDiffGpio_p(26) | DI 11+          | B8  | A8  | DI 0+*           | aDiffGpio_p(28)* |
| aDiffGpio_n(26) | DI 11-          | B9  | A9  | DI 0-*           | aDiffGpio_n(28)* |
|                 | GND             | B10 | A10 | GND              |                  |
| aDiffGpio_p(24) | DI 12+          | B11 | A11 | DI 1+            | aDiffGpio_p(23)  |
| aDiffGpio_n(24) | DI 12-          | B12 | A12 | DI 1-            | aDiffGpio_n(23)  |
|                 | GND             | B13 | A13 | GND              |                  |
| aDiffGpio_p(25) | DI 13+          | B14 | A14 | DI 2+            | aDiffGpio_p(29)  |
| aDiffGpio_n(25) | DI 13-          | B15 | A15 | DI 2-            | aDiffGpio_n(29)  |
|                 | GND             | B16 | A16 | GND              |                  |
| aDiffGpio_p(27) | DI 14+          | B17 | A17 | DI 3+            | aDiffGpio_p(33)  |
| aDiffGpio_n(27) | DI 14-          | B18 | A18 | DI 3-            | aDiffGpio_n(33)  |
|                 | GND             | B19 | A19 | GND              |                  |
| aDiffGpio_p(31) | DI 15+          | B20 | A20 | DI 4+*           | aDiffGpio_p(41)* |
| aDiffGpio_n(31) | DI 15-          | B21 | A21 | DI 4-*           | aDiffGpio_n(41)* |
|                 | GND             | B22 | A22 | GND              |                  |
| aDiffGpio_p(32) | DI 16+          | B23 | A23 | DI 5+            | aDiffGpio_p(38)  |
| aDiffGpio_n(32) | DI 16-          | B24 | A24 | DI 5-            | aDiffGpio_n(38)  |
|                 | GND             | B25 | A25 | GND              |                  |
| aDiffGpio_p(40) | DI 17+          | B26 | A26 | DI 6+            | aDiffGpio_p(34)  |
| aDiffGpio_n(40) | DI 17-          | B27 | A27 | DI 6-            | aDiffGpio_n(34)  |
|                 | GND             | B28 | A28 | GND              |                  |
| aDiffGpio_p(36) | DI 18+          | B29 | A29 | DI 7+            | aDiffGpio_p(42)  |
| aDiffGpio_n(36) | DI 18-          | B30 | A30 | DI 7-            | aDiffGpio_n(42)  |
|                 | GND             | B31 | A31 | GND              |                  |
| aDiffGpio_p(45) | DI 19+          | B32 | A32 | DI 8+            | aDiffGpio_p(30)  |
| aDiffGpio_n(45) | DI 19-          | B33 | A33 | DI 8-            | aDiffGpio_n(30)  |
|                 | GND             | B34 | A34 | GND              |                  |
| aDiffGpio_p(39) | DI 20+          | B35 | A35 | DI 9+            | aDiffGpio_p(43)  |
| aDiffGpio_n(39) | DI 20-          | B36 | A36 | DI 9-            | aDiffGpio_n(43)  |
|                 | GND             | B37 | A37 | GND              |                  |
|                 | RSVD            | B38 | A38 | PFI 1+           | aDiffGpio_p(52)  |
|                 | RSVD            | B39 | A39 | PFI 1-           | aDiffGpio_n(52)  |
|                 | GND             | B40 | A40 | GND              |                  |

#### Figure 9. PXIe-6569 with 64 LVDS Out, Rows F-E

Bank 46

| FPGA Signal Co  | onnector Signal |     |     | Connector Signal | FPGA Signal     |
|-----------------|-----------------|-----|-----|------------------|-----------------|
|                 | GND             | F1  | E1  | GND              |                 |
| aSeGpio(1)      | SE 0            | F2  | E2  | SE 1             | aSeGpio(3)      |
|                 | SE_GND_TERM     | F3  | E3  | SE_GND_TERM      |                 |
|                 | GND             | F4  | E4  | GND              |                 |
| To clocking     | CLK IN+         | F5  | E5  | DO 43+           | aDiffGpio_p(58) |
| circuitry       | CLK IN-         | F6  | E6  | DO 43-           | aDiffGpio_n(58) |
|                 | GND             | F7  | E7  | GND              |                 |
| aDiffGpio_p(46) | DO 54+          | F8  | E8  | DO 44+           | aDiffGpio_p(50) |
| aDiffGpio_n(46) | DO 54-          | F9  | E9  | DO 44-           | aDiffGpio_n(50) |
|                 | GND             | F10 | E10 | GND              |                 |
| aDiffGpio_p(48) | DO 55+          | F11 | E11 | DO 45+           | aDiffGpio_p(49) |
| aDiffGpio_n(48) | DO 55-          | F12 | E12 | DO 45-           | aDiffGpio_n(49) |
|                 | GND             | F13 | E13 | GND              |                 |
| aDiffGpio_p(47) | DO 56+          | F14 | E14 | DO 46+           | aDiffGpio_p(53) |
| aDiffGpio_n(47) | DO 56-          | F15 | E15 | DO 46-           | aDiffGpio_n(53) |
|                 | GND             | F16 | E16 | GND              |                 |
| aDiffGpio_p(51) | DO 57+          | F17 | E17 | DO 47+           | aDiffGpio_p(67) |
| aDiffGpio_n(51) | DO 57-          | F18 | E18 | DO 47-           | aDiffGpio_n(67) |
|                 | GND             | F19 | E19 | GND              |                 |
| aDiffGpio_p(69) | DO 58+          | F20 | E20 | DO 48+           | aDiffGpio_p(65) |
| aDiffGpio_n(69) | DO 58-          | F21 | E21 | DO 48-           | aDiffGpio_n(65) |
|                 | GND             | F22 | E22 | GND              |                 |
| aDiffGpio_p(63) | DO 59+          | F23 | E23 | DO 49+           | aDiffGpio_p(59) |
| aDiffGpio_n(63) | DO 59-          | F24 | E24 | DO 49-           | aDiffGpio_n(59) |
|                 | GND             | F25 | E25 | GND              |                 |
| aDiffGpio_p(56) | DO 60+          | F26 | E26 | DO 50+           | aDiffGpio_p(57) |
| aDiffGpio_n(56) | DO 60-          | F27 | E27 | DO 50-           | aDiffGpio_n(57) |
|                 | GND             | F28 | E28 | GND              |                 |
| aDiffGpio_p(61) | DO 61+          | F29 | E29 | DO 51+           | aDiffGpio_p(60) |
| aDiffGpio_n(61) | DO 61-          | F30 | E30 | DO 51-           | aDiffGpio_n(60) |
|                 | GND             | F31 | E31 | GND              |                 |
| aDiffGpio_p(64) | DO 62+          | F32 | E32 | DO 52+           | aDiffGpio_p(62) |
| aDiffGpio_n(64) | DO 62-          | F33 | E33 | DO 52-           | aDiffGpio_n(62) |
|                 | GND             | F34 | E34 | GND              |                 |
| aDiffGpio_p(66) | DO 63+          | F35 | E35 | DO 53+           | aDiffGpio_p(68) |
| aDiffGpio_n(66) | DO 63-          | F36 | E36 | DO 53-           | aDiffGpio_n(68) |
|                 | GND             | F37 | E37 | GND              |                 |
| aDiffGpio_p(55) | PFI 0+          | F38 | E38 | RSVD             |                 |
| aDiffGpio_n(55) | PFI 0-          | F39 | E39 | RSVD             |                 |
|                 | GND             | F40 | E40 | GND              |                 |

#### Figure 10. PXIe-6569 with 64 LVDS Out, Rows D-C

Bank 45

| FPGA Signal     | Connector Signal |     |     | Connector Signa | l FPGA Signal   |
|-----------------|------------------|-----|-----|-----------------|-----------------|
|                 | GND              | D1  | C1  | GND             |                 |
| aSeGpio(5)      | SE 2             | D2  | C2  | SE 6            | aSeGpio(13)     |
|                 | SE_GND_TERM      | D3  | C3  | SE_GND_TERM     |                 |
|                 | GND              | D4  | C4  | GND             |                 |
| aSeGpio(7)      | SE 3             | D5  | C5  | SE 7            | aSeGpio(15)     |
|                 | SE_GND_TERM      | D6  | C6  | SE_GND_TERM     |                 |
|                 | GND              | D7  | C7  | GND             |                 |
| aDiffGpio_p(0)  | DO 32+           | D8  | C8  | DO 21+          | aDiffGpio_p(4)  |
| aDiffGpio_n(0)  | DO 32-           | D9  | C9  | DO 21-          | aDiffGpio_n(4)  |
|                 | GND              | D10 | C10 | GND             |                 |
| aDiffGpio_p(1)  | DO 33+           | D11 | C11 | DO 22+          | aDiffGpio_p(8)  |
| aDiffGpio_n(1)  | DO 33-           | D12 | C12 | DO 22-          | aDiffGpio_n(8)  |
|                 | GND              | D13 | C13 | GND             |                 |
| aDiffGpio_p(3)  | DO 34+           | D14 | C14 | DO 23+          | aDiffGpio_p(12) |
| aDiffGpio_n(3)  | DO 34-           | D15 | C15 | DO 23-          | aDiffGpio_n(12) |
|                 | GND              | D16 | C16 | GND             |                 |
| aDiffGpio_p(5)  | DO 35+           | D17 | C17 | DO 24+          | aDiffGpio_p(11) |
| aDiffGpio_n(5)  | DO 35-           | D18 | C18 | DO 24-          | aDiffGpio_n(11) |
|                 | GND              | D19 | C19 | GND             |                 |
| aDiffGpio_p(9)  | DO 36+           | D20 | C20 | DO 25+          | aDiffGpio_p(16) |
| aDiffGpio_n(9)  | DO 36-           | D21 | C21 | DO 25-          | aDiffGpio_n(16) |
|                 | GND              | D22 | C22 | GND             |                 |
| aDiffGpio_p(7)  | DO 37+           | D23 | C23 | DO 26+          | aDiffGpio_p(14) |
| aDiffGpio_n(7)  | DO 37-           | D24 | C24 | DO 26-          | aDiffGpio_n(14) |
|                 | GND              | D25 | C25 | GND             |                 |
| aDiffGpio_p(2)  | DO 38+           | D26 | C26 | DO 27+          | aDiffGpio_p(19) |
| aDiffGpio_n(2)  | DO 38-           | D27 | C27 | DO 27-          | aDiffGpio_n(19) |
|                 | GND              | D28 | C28 | GND             |                 |
| aDiffGpio_p(10) | DO 39+           | D29 | C29 | DO 28+          | aDiffGpio_p(17) |
| aDiffGpio_n(10) | DO 39-           | D30 | C30 | DO 28-          | aDiffGpio_n(17) |
|                 | GND              | D31 | C31 | GND             |                 |
| aDiffGpio_p(15) | DO 40+           | D32 | C32 | DO 29+          | aDiffGpio_p(21) |
| aDiffGpio_n(15) | DO 40-           | D33 | C33 | DO 29-          | aDiffGpio_n(21) |
|                 | GND              | D34 | C34 | GND             |                 |
| aDiffGpio_p(13) | DO 41+           | D35 | C35 | DO 30+          | aDiffGpio_p(20) |
| aDiffGpio_n(13) | DO 41-           | D36 | C36 | DO 30-          | aDiffGpio_n(20) |
|                 | GND              | D37 | C37 | GND             |                 |
| aDiffGpio_p(6)  | DO 42+           | D38 | C38 | DO 31+          | aDiffGpio_p(18) |
| aDiffGpio_n(6)  | DO 42-           | D39 | C39 | DO 31-          | aDiffGpio_n(18) |
|                 | GND              | D40 | C40 | GND             |                 |

#### Figure 11. PXIe-6569 with 64 LVDS Out, Rows B-A

|   |        | FPGA Signal Co  |             | Connector Signal FPGA Signal |     |             |                 |
|---|--------|-----------------|-------------|------------------------------|-----|-------------|-----------------|
|   |        |                 | GND         | B1                           | A1  | GND         |                 |
|   |        | aSeGpio(11)     | SE 5        | B2                           | A2  | SE 4        | aSeGpio(9)      |
|   |        |                 | SE_GND_TERM | B3                           | A3  | SE_GND_TERM |                 |
| L |        |                 | GND         | B4                           | A4  | GND         |                 |
|   |        | aDiffGpio_p(22) | DO 10+      | B5                           | A5  | CLK OUT+    | From clocking   |
|   |        | aDiffGpio_n(22) | DO 10-      | B6                           | A6  | CLK OUT-    | circuitry       |
|   |        |                 | GND         | B7                           | A7  | GND         |                 |
|   |        | aDiffGpio_p(26) | DO 11+      | B8                           | A8  | DO 0+       | aDiffGpio_p(28) |
|   |        | aDiffGpio_n(26) | DO 11-      | B9                           | A9  | DO 0-       | aDiffGpio_n(28) |
|   |        |                 | GND         | B10                          | A10 | GND         |                 |
|   |        | aDiffGpio_p(24) | DO 12+      | B11                          | A11 | DO 1+       | aDiffGpio_p(23) |
|   |        | aDiffGpio_n(24) | DO 12-      | B12                          | A12 | DO 1-       | aDiffGpio_n(23) |
|   |        |                 | GND         | B13                          | A13 | GND         |                 |
|   |        | aDiffGpio_p(25) | DO 13+      | B14                          | A14 | DO 2+       | aDiffGpio_p(29) |
|   |        | aDiffGpio_n(25) | DO 13-      | B15                          | A15 | DO 2-       | aDiffGpio_n(29) |
|   |        |                 | GND         | B16                          | A16 | GND         |                 |
|   |        | aDiffGpio_p(27) | DO 14+      | B17                          | A17 | DO 3+       | aDiffGpio_p(33) |
|   | 4      | aDiffGpio_n(27) | DO 14-      | B18                          | A18 | DO 3-       | aDiffGpio_n(33) |
|   |        |                 | GND         | B19                          | A19 | GND         |                 |
|   |        | aDiffGpio_p(31) | DO 15+      | B20                          | A20 | DO 4+       | aDiffGpio_p(41) |
|   | ★<br>4 | aDiffGpio_n(31) | DO 15-      | B21                          | A21 | DO 4-       | aDiffGpio_n(41) |
|   | Ban    |                 | GND         | B22                          | A22 | GND         |                 |
|   |        | aDiffGpio_p(32) | DO 16+      | B23                          | A23 | DO 5+       | aDiffGpio_p(38) |
|   |        | aDiffGpio_n(32) | DO 16-      | B24                          | A24 | DO 5-       | aDiffGpio_n(38) |
|   |        |                 | GND         | B25                          | A25 | GND         |                 |
|   |        | aDiffGpio_p(40) | DO 17+      | B26                          | A26 | DO 6+       | aDiffGpio_p(34) |
|   |        | aDiffGpio_n(40) | DO 17-      | B27                          | A27 | DO 6-       | aDiffGpio_n(34) |
|   |        |                 | GND         | B28                          | A28 | GND         |                 |
|   |        | aDiffGpio_p(36) | DO 18+      | B29                          | A29 | DO 7+       | aDiffGpio_p(42) |
|   |        | aDiffGpio_n(36) | DO 18-      | B30                          | A30 | DO 7-       | aDiffGpio_n(42) |
|   |        |                 | GND         | B31                          | A31 | GND         |                 |
|   |        | aDiffGpio_p(45) | DO 19+      | B32                          | A32 | DO 8+       | aDiffGpio_p(30) |
|   |        | aDiffGpio_n(45) | DO 19-      | B33                          | A33 | DO 8-       | aDiffGpio_n(30) |
|   |        |                 | GND         | B34                          | A34 | GND         |                 |
|   |        | aDiffGpio_p(39) | DO 20+      | B35                          | A35 | DO 9+       | aDiffGpio_p(43) |
| ſ |        | aDiffGpio_n(39) | DO 20-      | B36                          | A36 | DO 9-       | aDiffGpio_n(43) |
|   |        |                 | GND         | B37                          | A37 | GND         |                 |
|   |        |                 | RSVD        | B38                          | A38 | PFI 1+      | aDiffGpio_p(52) |
|   |        |                 | RSVD        | B39                          | A39 | PFI 1-      | aDiffGpio_n(52) |
|   |        |                 | GND         | B40                          | A40 | GND         |                 |

## **Signal Descriptions**

The following table describes the signal connections for the PXIe-6569.

| Connector Name | Signal Type | Description                                                                                   |
|----------------|-------------|-----------------------------------------------------------------------------------------------|
| DO <063>+/-    | Data        | Positive and negative<br>differential terminals for digital<br>output channels 0 through 63.  |
| DI <063>+/-    | Data        | Positive and negative<br>differential terminals for digital<br>input channels 0 through 63.   |
| PFI <0,1>+/-   | Control     | Positive and negative<br>differential terminals for<br>bidirectional PFI channels 0 and<br>1. |

| Connector Name         | Signal Type | Description                                                                                                    |
|------------------------|-------------|----------------------------------------------------------------------------------------------------|
| SE <07>                | Data        | Terminals for bidirectional<br>single-ended channels 0<br>through 7.                                                                                                    |
| SE_GND_TERM            | Termination | Terminals that provide coupling<br>to the single-ended channels.<br>These signals should be<br>terminated for the best single-<br>ended signal integrity. These<br>are terminated on the<br>PXIe-6569 with 56 $\Omega$ to ground.<br>NI recommends that these also<br>be terminated on the user side<br>of the SEARAY cable through a<br>56 $\Omega$ (±10%) resistor to GND. If<br>the user-side termination is not<br>possible, leave it disconnected. |
| CLKIN+/-,<br>CLKOUT+/- | Clock       | Terminals for clocking inputs and outputs.                                                                                                    |
| GND                    | Ground      | Ground reference for signals.                                                                                                    |
| RSVD                   | Reserved    | These pins are reserved and use<br>of them is not supported by NI.<br>Leave these terminals<br>disconnected.                                                                                                    |

## Verifying the Installation in MAX

Use Measurement & Automation Explorer (MAX) to configure your NI hardware. MAX informs other programs about which NI hardware products are in the system and how they are configured. MAX is automatically installed with FlexRIO.

- 1. Launch MAX.
- 2. In the configuration tree, expand **Devices and Interfaces** to see the list of installed NI hardware.

Installed modules appear under the name of their associated chassis.

3. Expand your Chassis tree item.

MAX lists all modules installed in the chassis. Your default names may vary.

**Note** Device Manager identifies the PXIe-6569 as the "NI FlexRIO Module (BT - KU035)" or "NI FlexRIO Module (BT - KU060)".

**Note** If you do not see your module listed, press <F5> to refresh the list of installed modules. If the module is still not listed, power off the system, ensure the module is correctly installed, and restart.

- 4. Record the identifier MAX assigns to the hardware. Use this identifier when programming the PXIe-6569.
- Self-test the hardware by selecting the item in the configuration tree and clicking Self-Test in the MAX toolbar.

MAX self-test performs a basic verification of hardware resources.

## Accessing FlexRIO with Integrated I/O Examples

The FlexRIO driver includes several example applications for LabVIEW. These examples serve as interactive tools, programming models, and as building blocks in your own applications. To access all FlexRIO with Integrated I/O getting started examples, complete the following steps.

- 1. In LabVIEW, click Help » Find Examples.
- 2. In the NI Example Finder window that opens, click Hardware Input and Output » FlexRIO » Integrated IO » Getting Started.
- 3. Double click Getting Started with FlexRIO Integrated IO.vi.

The FlexRIO with Integrated IO Project Creator window opens.

4. Select the example that corresponds to the name of your FlexRIO module. The Description window includes a short description of the getting started example for your device. Rename the project, select a location for the project, and click **OK**. The Project Explorer window for your new project opens.

Online examples are also available to demonstrate FlexRIO basics, such as using DRAM, acquiring data, and performing high throughput streaming. To access these examples, search FlexRIO examples in the Search the community field at <u>ni.com/</u>

<u>examples</u>.

## PXIe-6569 Examples

Examples specific to PXIe-6569 can be found in the FlexRIO with Integrated IO Project Creator.

NI provides two getting started examples for each LVDS and FPGA configuration of the PXIe-6569: a basic interface and a SERDES interface. The following file names and descriptions demonstrate how the examples would be displayed to a user whose module includes a 32 LVDS In, 32 LVDS Out variation and a KU035 FPGA:

- PXIe-6569 (32 In 32 Out KU035) Basic Interface.vi demonstrates device configuration and generation/acquisition of digital data using a one sample per cycle interface.
- PXIe-6569 (32 In 32 Out KU035) SerDes Interface.vi demonstrates device configuration and generation/acquisition of digital data using an eight sample per cycle interface.

## Common FlexRIO with Integrated I/O Examples

In addition to the examples within the FlexRIO with Integrated IO Project Creator, NI provides several examples that apply to all FlexRIO with Integrated I/O modules to help you perform common tasks.

The following table lists FlexRIO examples you can run from NI Example Finder:

| NI Example Finder FlexRIO<br>Example                  | Description                                                                                                    |
|-------------------------------------------------------|----------------------------------------------------------------------------------------------------|
| Show All FlexRIO with<br>Integrated IO<br>Hardware.vi | Queries and displays a set of hardware properties from all FlexRIO with Integrated I/O devices in a chassis.                |
| Vivado Export Getting<br>Started<br>Ultrascale.lvproj | Demonstrates how to export your LabVIEW FPGA project into<br>Vivado in order to develop your FPGA design in the Vivado ADE. |
| Read-Write Calibration<br>Data.vi                     | Demonstrates how to read and write calibration data and metadata into the storage space of FlexRIO with Integrated I/O      |

| NI Example Finder FlexRIO<br>Example | Description |  |
|--------------------------------------|-------------|--|
|                                      | devices.    |  |

## **FPGA Carrier Block Diagram**

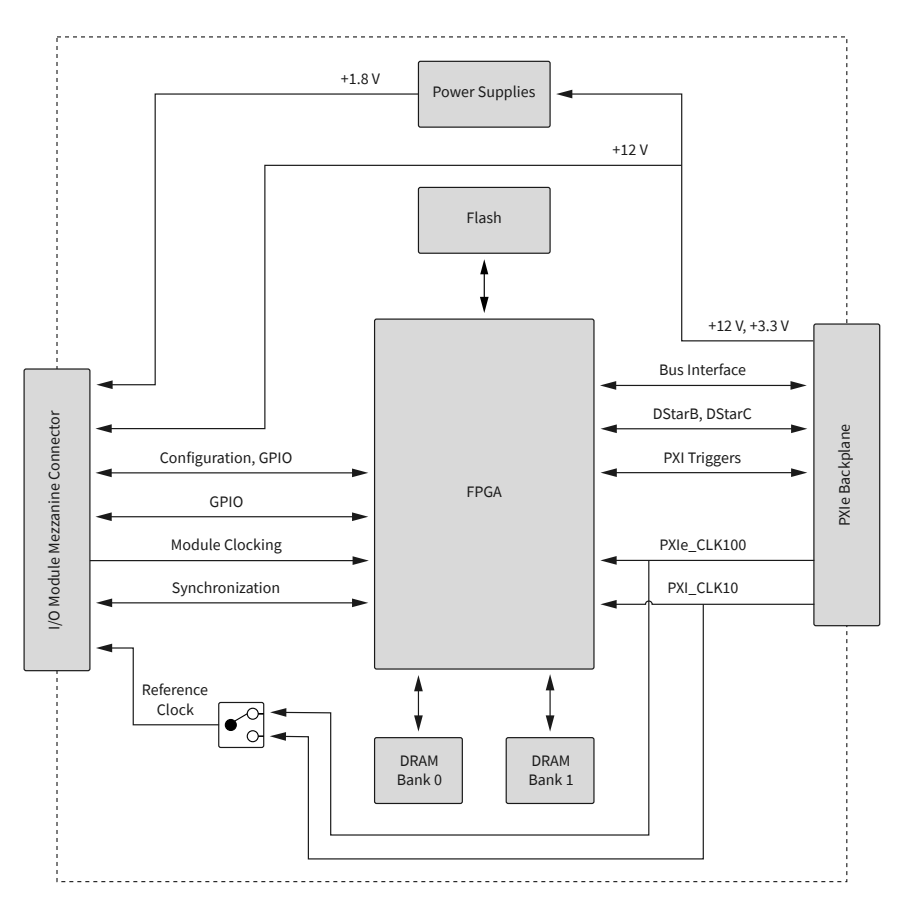

## PXIe-6569 I/O Block Diagram

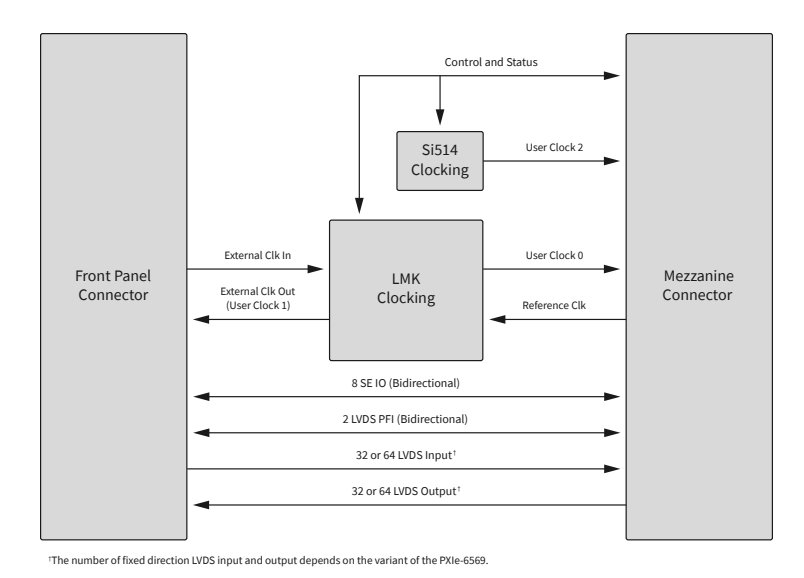

## **Component-Level Intellectual Property (CLIP)**

The LabVIEW FPGA Module includes component-level intellectual property (CLIP) for HDL IP integration. FlexRIO devices support two types of CLIP: user-defined and socketed.

- **User-defined CLIP** allows you to insert HDL IP into an FPGA target, enabling VHDL code to communicate directly with an FPGA VI.
- **Socketed CLIP** provides the same IP integration of the user-defined CLIP, but it also allows the CLIP to communicate directly with circuitry external to the FPGA. Adapter module socketed CLIP allows your IP to communicate directly with both the FPGA VI and the external adapter module connector interface.

The PXIe-6569 ships with socketed CLIP items that add module I/O to the LabVIEW project.

Refer to **Configuring Your Adapter Module Using LabVIEW FPGA** in FlexRIO documentation for more information about CLIP.

## PXIe-6569 CLIP

PXIe-6569 ships with two socketed CLIP options. These socketed CLIP options can be used as-is or can be edited to suit your application.

Refer to the following table for more information about each socketed CLIP's function

and the signals used in each.

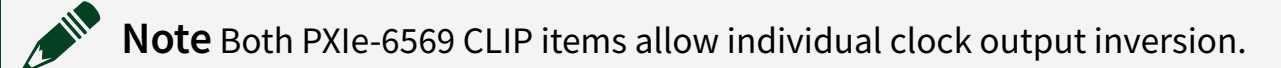

| CLIP Name                     | Description                                                                                                    |  |
|-------------------------------|----------------------------------------------------------------------------------------------------|--|
| PXIe-6569 Basic CLIP          | Provides read/write access to all low-voltage<br>differential signal (LVDS) and single-ended<br>channels. You can access the LVDS data and<br>direction lines using a U64 or U32 data type in<br>which each bit position corresponds to an<br>individual channel. You can access the LVDS PFI<br>lines using a boolean data type and the single-<br>ended PFI lines using another boolean data type.<br>Generation channels are clocked by a single<br>generation clock signal, and acquisition<br>channels are clocked by a single acquisition<br>clock signal.                                                                                                    |  |
| PXIe-6569 SERDES Channel CLIP | Provides read/write access to all LVDS and<br>single-ended channels using a channel-based<br>interface. You can access the LVDS data using a<br>U8 data type and the PFI channels using a<br>boolean data type. Each LVDS line is connected<br>to an OSERDES or ISERDES block that serializes<br>or deserializes, respectively, the signal by a<br>factor of eight by default. During acquisition or<br>generation, the PXIe-6569 reads or writes eight<br>bits of data per channel to or from the IDELAY or<br>ODELAY blocks, which allow for per-channel<br>data delay up to 1.25 ns. All OSERDES and<br>ISERDES blocks are set to double data rate (DDR)<br>mode. |  |

## Socketed CLIP Signals

Each LVDS configuration variant of the PXIe-6569 has a different set of signals you must use in the socketed CLIP. Some CLIP signals and data types are specific to the module variant being used. The following table lists the term used in the CLIP signals to represent each associated module variant.

| LVDS Configuration Reference in CLIP | PXIe-6569 Variant       |
|--------------------------------------|-------------------------|
| Half-In, Half-Out (HIHO)             | 32 LVDS In, 32 LVDS Out |
| All In                               | 64 LVDS In              |
| All Out                              | 64 LVDS Out             |

## Refer to <u>Front Panel and Connectors</u> for PXIe-6569 connector signals and the associated FPGA signal information.

PXIe-6569 Basic Socketed CLIP Signals

| CLIP Signal Name       | Direction    | Data Type | Description                                                                                                    |
|------------------------|--------------|-----------|----------------------------------------------------------------------------------------------------|
| IO Ready               | From<br>CLIP | Boolean   | Indicates successful configuration of the IO module with the current clocking mode settings.                                                                             |
| IO Error               | From<br>CLIP | 132       | Returns IO module errors, to be reported by the driver.                                                                                                    |
| SE_Data_Output_Enable  | To CLIP      | Boolean   |                                                                                                    |
| SE_Data_Rd             | From<br>CLIP | Boolean   | channels.                                                                                                    |
| SE_Data_Wr             | To CLIP      | Boolean   | <ul> <li>SE_Data_Output_Enable values:</li> <li>1—Use SE_Data_Wr to write to the SE data line.</li> <li>0—Use SE_Data_Rd to read the SE data line value.</li> </ul>      |
| LVDS_PFI_Output_Enable | To CLIP      | Boolean   |                                                                                                    |
| LVDS_PFI_Rd            | From<br>CLIP | Boolean   | differential signal (LVDS) PFI channels.                                                                                                    |
| LVDS_PFI_Wr            | To CLIP      | Boolean   | <ul> <li>LVDS_PFI_Output_Enable values:</li> <li>1—Use LVDS_PFI_Wr to write to the PFI data line.</li> <li>0—Use LVDS_PFI_Rd to read the PFI data line value.</li> </ul> |

| CLIP Signal Name                    | Direction    | Data Type                    | Description                                                                                                    |  |
|-------------------------------------|--------------|------------------------------|----------------------------------------------------------------------------------------------------|--|
| LVDS_Data_Wr                        | To CLIP      | U32 (HIHO);<br>U64 (All Out) | Provides read/write access to all LVDS channels. The least significant bit (LSB) of th                                                                                                    |  |
| LVDS_Data_Rd                        | From<br>CLIP | U32 (HIHO);<br>U64 (All In)  | U32 (HIHO)/U64 (All In and All Out) corresponds to DIO 0.                                                                                                    |  |
| Clk Out Inversion DO13<br>(HIHO)    | To CLIP      | Boolean                      | Inverts the generated clock by applying a 180-degree phase shift to the clock signal. T                                                                                                    |  |
| Clk Out Inversion DO29<br>(All Out) | To CLIP      | Boolean                      | generated clocks are output on DO 13 (HIHO)<br>or on DO 29 (All Out).                                                                                                    |  |
| RX Data Clock                       | From<br>CLIP | Clock                        | The acquisition clock for acquiring the LVDS input data. Refer to <u>Figure 1</u> and <u>Figure 5</u> for additional information.                                                                                                    |  |
| TX Data Clock                       | From<br>CLIP | Clock                        | The generation clock for generating the LVDS<br>output data or acquiring the input data. This<br>clock can be sourced from the Si514 or from<br>the LMK04832 onboard clocking ICs. Refer to<br>Figure 1, Figure 3, and Figure 5 for additional<br>information.                                                                                                    |  |
| TX/RX Delay Adjust Steps            | To CLIP      | U16                          | Sets the number of delay steps to apply to the<br>corresponding TX/RX data line. This delay is<br>applied after the corresponding TX/RX<br>Delay Adjust Strobe is asserted.<br>The delay can only be adjusted within the<br>allowable delay limits of the FPGA. Adjusting<br>outside these limits will not change the delay<br>on the FPGA. Refer to the TX/RX Delay<br>Value Rd signal description for additional<br>information. |  |
| TX/RX Delay Increment               | To CLIP      | Boolean                      | <ul> <li>TX/RX Delay Increment values:</li> <li>1—Increments the line delay by the<br/>number of TX/RX Delay Adjust<br/>Steps when the TX/RX Delay<br/>Adjust Strobe is asserted.</li> </ul>                                                                                                    |  |

| CLIP Signal Name             | Direction    | Data Type | Description                                                                                                    |
|------------------------------|--------------|-----------|----------------------------------------------------------------------------------------------------|
|                              |              |           | • 0—Decrements the line delay by the number of TX/RX Delay Adjust Steps when the TX/RX Delay Adjust Strobe is asserted.                                                                                                    |
| TX/RX Delay Adjust<br>Strobe | To CLIP      | Boolean   | Applies the delay to the digital line. TX/RX<br>Delay Adjust Steps and TX/RX<br>Delay Increment should be configured<br>before asserting the TX/RX Delay<br>Adjust Strobe signal. After asserting this<br>strobe signal, wait until TX/RX Delay<br>Done has asserted before asserting TX/RX<br>Delay Adjust Strobe again.                                                                                                    |
| TX/RX Delay Value Rd         | From<br>CLIP | U16       | Returns the delay count value in delay taps.<br>The delay tap resolution can vary between<br>2.5 ps and 15 ps. Refer to the <b>DS892 - Kintex</b><br><b>UltraScale FPGAs Data Sheet: DC and</b><br><b>AC Switching Characteristics</b> document<br>at <u>www.xilinx.com</u> for additional information.<br>The FPGA delay is restricted to the<br><b>Align_Delay</b> tap value as the lower limit and<br>to 511 delay taps as the upper limit. Refer to<br>the <b>UG571 - Ultrascale Architecture</b><br><b>SelectIO Resources</b> user guide at<br><u>www.xilinx.com</u> for additional information on<br>the <b>Align_Delay</b> tap value.<br>The PXIe-6569 CLIP enforces the upper delay<br>limit by preventing any further delay<br>increments when the tap delay value of 511 is<br>reached. The PXIe-6569 CLIP also enforces the<br>lower delay limit by preventing any further<br>delay decrements when the <b>Align_Delay</b> tap<br>value is reached. |
| TX/RX Delay Done             | From<br>CLIP | Boolean   | Reports when an increment/decrement operation has completed.                                                                                                    |

#### PXIe-6569 SERDES Socketed CLIP Signals

| CLIP Signal Name                    | Direction    | Data<br>Type | Description                                                                                                    |
|-------------------------------------|--------------|--------------|----------------------------------------------------------------------------------------------------|
| IO Ready                            | From<br>CLIP | Boolean      | Indicates successful configuration of the IO module with the current clocking mode settings.                                                                             |
| IO Error                            | From<br>CLIP | 132          | Returns IO module errors, to be reported by the driver.                                                                                                    |
| SE_Data_Output_Enable               | To CLIP      | Boolean      |                                                                                                    |
| SE_Data_Rd                          | From<br>CLIP | Boolean      | Provides read/write access to all single-ended channels.                                                                                                    |
| SE_Data_Wr                          | To CLIP      | Boolean      | <ul> <li>SE_Data_Output_Enable values:</li> <li>1—Use SE_Data_Wr to write to the SE data line.</li> <li>0—Use SE_Data_Rd to read the SE data line value.</li> </ul>      |
| LVDS_PFI_Output_Enable              | To CLIP      | Boolean      |                                                                                                    |
| LVDS_PFI_Rd                         | From<br>CLIP | Boolean      | differential signal (LVDS) PFI channels.                                                                                                    |
| LVDS_PFI_Wr                         | To CLIP      | Boolean      | <ul> <li>LVDS_PFI_Output_Enable values:</li> <li>1-Use LVDS_PFI_Wr to write to the PFI data line.</li> <li>0-Use LVDS_PFI_Rd to read the PFI data line value.</li> </ul> |
| LVDS_Data_Wr                        | To CLIP      | U8           | Signals to read/write data from the LVDS                                                                                                    |
| LVDS_Data_Rd                        | From<br>CLIP | U8           | channels. One U8 control/indicator represents<br>the serialized/deserialized 8-bit data for an LVDS<br>channel.                                                          |
| Clk Out Inversion DO13<br>(HIHO)    | To CLIP      | Boolean      | Inverts the generated clock by applying a                                                                                                    |
| Clk Out Inversion DO54<br>(All Out) | To CLIP      | Boolean      | 180-degree phase shift to the clock signal. The generated clocks are output on DO 13 (HIHO and All Out), DO 29 (All Out), and DO 54 (All Out).                           |
| Clk Out Inversion DO29              | To CLIP      | Boolean      |                                                                                                    |

| CLIP Signal Name                    | Direction    | Data<br>Type | Description                                                                                                    |
|-------------------------------------|--------------|--------------|----------------------------------------------------------------------------------------------------|
| (All Out)                           |              |              |                                                                                                    |
| Clk Out Inversion DO13<br>(All Out) | To CLIP      | Boolean      |                                                                                                    |
| RX Data Clock (HIHO)                | From<br>CLIP | Clock        | The acquisition clock for acquiring the LVDS<br>input data. This clock can be sourced from an<br>external DI line or from the TX Data Clock. Refer<br>to <u>Figure 2</u> and <u>Figure 5</u> for additional<br>information.                                                                                                    |
| RX Data Clock Bank 44<br>(All In)   | From<br>CLIP | Clock        |                                                                                                    |
| RX Data Clock Bank 45<br>(All In)   | From<br>CLIP | Clock        |                                                                                                    |
| RX Data Clock Bank 46<br>(All In)   | From<br>CLIP | Clock        |                                                                                                    |
| TX Data Clock                       | From<br>CLIP | Clock        | The generation clock for generating the LVDS<br>output data or acquiring the input data. This<br>clock can be sourced from the Si514 or from the<br>LMK04832 onboard clocking ICs. Refer to Figure<br>2, Figure 3, and Figure 5 for additional<br>information.                                                                                                    |
| TX/RX Delay Adjust Steps            | To CLIP      | U16          | Sets the number of delay steps to apply to the<br>corresponding TX/RX data line. This delay is<br>applied after the corresponding TX/RX Delay<br>Adjust Strobe is asserted.<br>The delay can only be adjusted within the<br>allowable delay limits of the FPGA. Adjusting<br>outside these limits will not change the delay on<br>the FPGA. Refer to the TX/RX Delay Value<br>Rd signal description for additional information. |
| TX/RX Delay Increment               | To CLIP      | Boolean      | <ul> <li>TX/RX Delay Increment values:</li> <li>1—Increments the line delay by the number<br/>of TX/RX Delay Adjust Steps when<br/>the TX/RX Delay Adjust Strobe is<br/>asserted.</li> </ul>                                                                                                    |

| CLIP Signal Name             | Direction    | Data<br>Type | Description                                                                                                    |
|------------------------------|--------------|--------------|----------------------------------------------------------------------------------------------------|
|                              |              |              | • 0—Decrements the line delay by the number<br>of TX/RX Delay Adjust Steps when<br>the TX/RX Delay Adjust Strobe is<br>asserted.                                                                                                    |
| TX/RX Delay Adjust<br>Strobe | To CLIP      | Boolean      | Applies the delay to the digital line. TX/RX<br>Delay Adjust Steps and TX/RX Delay<br>Increment should be configured before<br>asserting the TX/RX Delay Adjust<br>Strobe signal. After asserting this strobe signal,<br>wait until TX/RX Delay Done has asserted<br>before asserting TX/RX Delay Adjust<br>Strobe again.                                                                                                    |
| TX/RX Delay Value Rd         | From<br>CLIP | U16          | Returns the delay count value in delay taps. The<br>delay tap resolution can vary between 2.5 ps and<br>15 ps. Refer to the <b>DS892 - Kintex UltraScale</b><br><b>FPGAs Data Sheet: DC and AC Switching</b><br><b>Characteristics</b> document at www.xilinx.com<br>for additional information.<br>The FPGA delay is restricted to the Align_Delay<br>tap value as the lower limit and to 511 delay taps<br>as the upper limit. Refer to the <b>UG571 -</b><br><b>Ultrascale Architecture SelectIO</b><br><b>Resources</b> user guide at www.xilinx.com for<br>additional information on the Align_Delay tap<br>value.<br>The PXIe-6569 CLIP enforces the upper delay<br>limit by preventing any further delay increments<br>when the 511 tap delay value is reached. The<br>PXIe-6569 CLIP also enforces the lower delay<br>limit by preventing any further delay decrements<br>when the <b>Align_Delay</b> tap value is reached. The |
| TX/RX Delay Done             | From         | Boolean      | Reports when an increment/decrement                                                                                                    |

| CLIP Signal Name | Direction | Data<br>Type | Description                                                                                                    |
|------------------|-----------|--------------|----------------------------------------------------------------------------------------------------|
|                  | CLIP      |              | operation has completed.                                                                                                    |
| Rx Bitslip       | To CLIP   | Boolean      | Rotates the U8 captured data by one bit when<br>asserted. This signal can be used to slip channels<br>to align them in time. |

## **Configuring Clocks**

The PXIe-6569 TX/RX Data Clocks can be driven from multiple sources.

The following figures show the different clock sources available on both the Basic and the SERDES CLIPs for all modules.

Figure 12. All In Clock Diagram for Basic CLIP

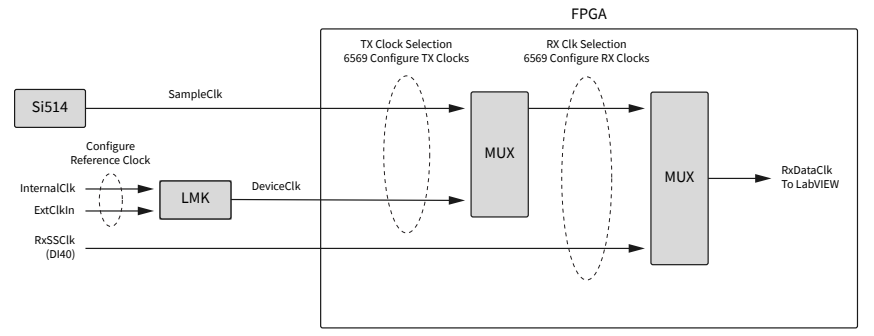

Figure 13. All In Clock Diagram for SERDES CLIP

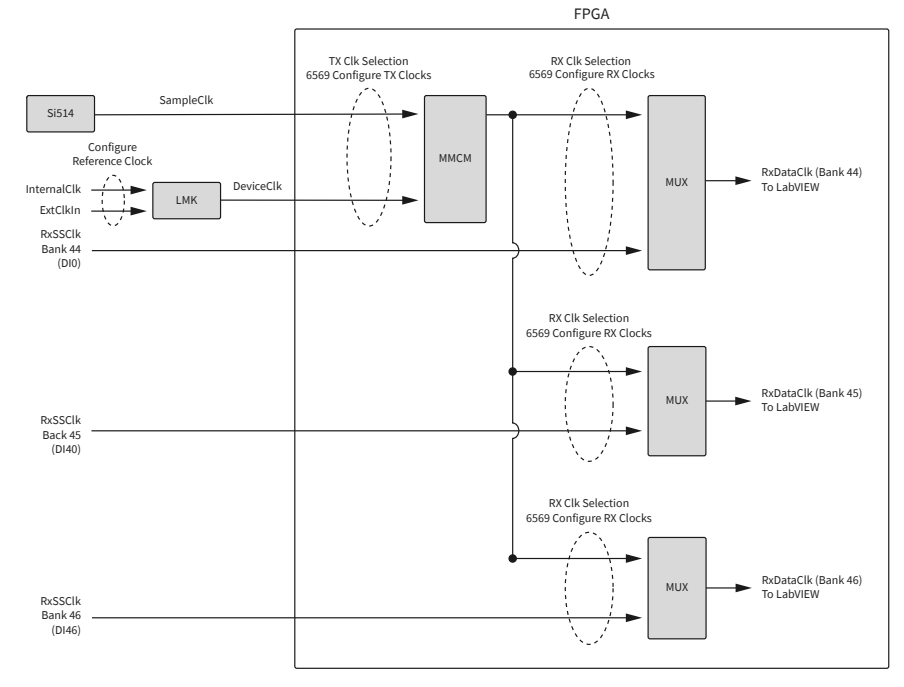

#### Figure 14. All Out Clock Diagram for Basic CLIP

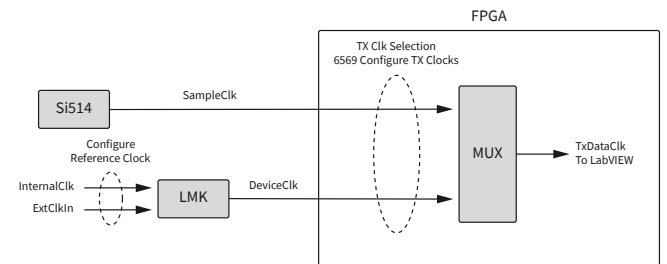

#### Figure 15. All Out Clock Diagram for SERDES CLIP

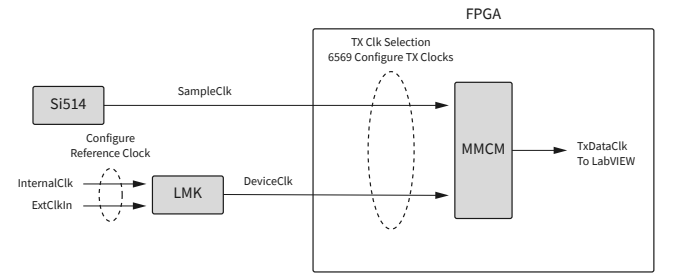

Figure 16. HIHO Clock Diagram for Basic CLIP

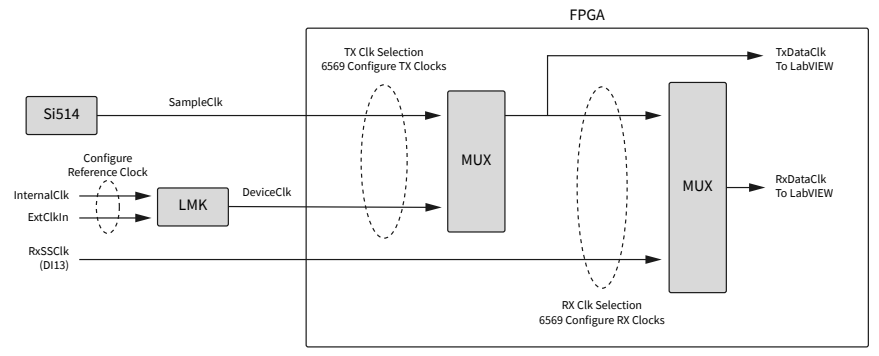

Figure 17. HIHO Clock Diagram for SERDES CLIP

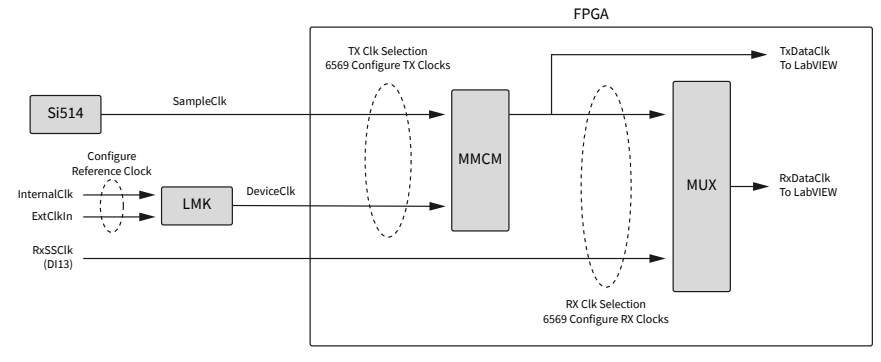

## **NI Services**

Visit <u>ni.com/support</u> to find support resources including documentation, downloads, and troubleshooting and application development self-help such as tutorials and examples.

Visit <u>ni.com/services</u> to learn about NI service offerings such as calibration options, repair, and replacement.

Visit <u>ni.com/register</u> to register your NI product. Product registration facilitates technical support and ensures that you receive important information updates from NI.

NI corporate headquarters is located at 11500 N Mopac Expwy, Austin, TX, 78759-3504, USA.